#### 毕业生生源信息核对操作流程

学生基础信息核对流程图:

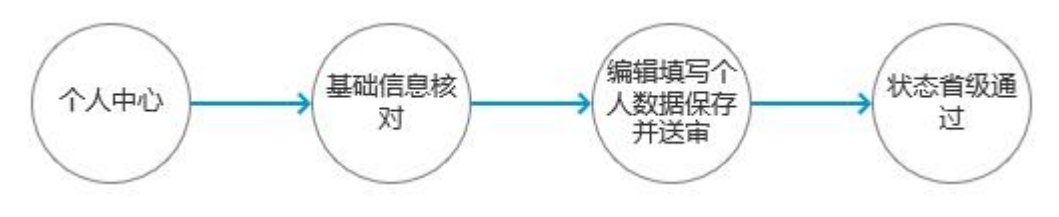

### 电脑端操作指南

学生使用浏览器搜索"北疆就业网"或者浏览器复制网址打开(https://www.nmbys.cn),选择"我是学生",进行登录。登录成功后,点击"生源信息核对",点击"编辑"按钮。

| 内蒙古智慧教<br>Smart Education of Inner                                    | 育 平 台<br>Mongolia                |                      |        |        |     |                                           | 您好。 张星星      | 退出   |
|-----------------------------------------------------------------------|----------------------------------|----------------------|--------|--------|-----|-------------------------------------------|--------------|------|
| <b>()</b><br>()<br>()<br>()<br>()<br>()<br>()<br>()<br>()<br>()<br>() | 7 <mark>24365大学生就业</mark> 服<br>2 | <b>(务平台</b><br>cn)—— |        |        |     |                                           |              |      |
| 贷 个人中心                                                                | 在线核对完善基本信息                       |                      |        |        |     | E. C. C. C. C. C. C. C. C. C. C. C. C. C. |              |      |
| 求职信息维护                                                                | 学校                               | 姓名                   | 学号     | 考生号    | 状态  | 操作                                        | 1            |      |
| □ 求职意向                                                                | 内蒙 学                             | 张                    | )10    |        | 未提交 | 编辑                                        |              |      |
| ■ 精准就业推荐                                                              | 签核记录 变更明细                        |                      |        |        |     |                                           | J            |      |
| ■ 职位申请记录                                                              | 用户                               | 时间                   |        | 操作     |     | 备注                                        |              |      |
| □ 职位邀请记录                                                              |                                  |                      | 沒      | 有找到数据. |     |                                           |              |      |
| □ 职位收藏夹                                                               |                                  |                      |        |        |     |                                           |              |      |
| 民 我的报名                                                                | And the second states and the    |                      |        |        |     |                                           | de la comuna |      |
| ■ 我的面试                                                                |                                  |                      | 245111 | -      |     |                                           |              |      |
| 📃 问卷调查                                                                | 12. 100 1                        | 1                    | A A    |        | P   | N. 1. 100                                 |              | A.F. |
| 国 24届就业意向调查                                                           |                                  |                      |        |        |     |                                           |              |      |
| 就业手续办理                                                                |                                  |                      |        |        |     |                                           |              |      |
| 主源信息核对                                                                |                                  |                      |        |        |     |                                           |              |      |
| 国 毕业去向登记                                                              |                                  |                      |        |        | -   | -                                         | -            |      |

学生需要核对自己的生源信息是否有误,无误点击"保存并送审"按钮,若 信息有误,可直接修改有误信息,修改完成后点击"保存并送审"按钮。如无法 修改有误信息,上传证明材料,联系学校负责就业工作的老师进行修改。

| 首页 > 个人中心 > 生源信 | 息核对       |                                         |                    |                                         |      |
|-----------------|-----------|-----------------------------------------|--------------------|-----------------------------------------|------|
| ⑦ 个人中心          |           |                                         |                    |                                         |      |
| 求职信息维护          |           | ◎                                       | 学生确认               | ■ ■ ● ■ ■ ■ ■ ■ ■ ■ ■ ■ ■ ■ ■ ■ ■ ■ ■ ■ |      |
| ■ 求职意向          |           |                                         |                    |                                         |      |
| ■ 简历管理          | 考生号       | 20                                      |                    |                                         |      |
| ■ 精准就业推荐        | 学号        | 4                                       |                    |                                         |      |
| □ 职位申请记录        | 姓名        |                                         |                    |                                         |      |
| 圓 职位邀请记录        | 身份证号      | 1                                       |                    |                                         |      |
| 圓 职位收藏夹         | 出生日期      | 2                                       |                    |                                         |      |
| ■ 我的报名          | 作生另」      | 1                                       | ~                  |                                         |      |
| ■ 我的面试          | 民族        |                                         | ~                  |                                         |      |
| 📄 问卷调查          | 政治面貌      | 8                                       | <b>*</b>           |                                         |      |
| 目 24届就业意向调查     | 户籍地       |                                         | ~                  |                                         |      |
| 就业手续办理          |           | 8<br>5                                  | ~                  |                                         |      |
| 🖪 生源信息核对        | 生源地       | \$                                      | ~                  |                                         |      |
| 民 毕业去向登记        |           | 内                                       | ~                  |                                         |      |
| ■ 解约中心          |           | MI                                      |                    |                                         |      |
|                 |           | <b>「料信息分割线</b> 」(点击可展开国                 | (收缩)               |                                         |      |
|                 | 证明材料      | - 传证明材料(上传图片不可超远<br>上传图片                | 2M,支持jpg,png格式上传)  |                                         |      |
| A CONTRACT      |           | õ                                       |                    |                                         |      |
| -               |           |                                         |                    |                                         | 26.2 |
|                 |           | 请仔细核对您 <sup>提</sup> 与时效语,明以<br>暂存 保存并送审 | 元庚后点式,"大疗并送审"进行送审。 |                                         |      |
|                 | 签核记录 变更明细 |                                         |                    |                                         |      |
|                 | 用户        | 时间                                      | 操作                 | 备注                                      |      |
|                 |           |                                         | 没有找到数据.            |                                         |      |
|                 |           |                                         |                    |                                         |      |

#### 提交后,等待院系管理员进行审核

| 首页 > 个人中心 > 基本信息核对 |        |      |            |         |    |      |      |    |  |
|--------------------|--------|------|------------|---------|----|------|------|----|--|
| 合 个人中心             | 在线核对完善 | 基本信息 |            |         |    |      |      |    |  |
| 求职信息维护             |        |      |            |         |    |      |      |    |  |
| ■ 求职意向             | 学校     |      | 姓名         | 学号      |    | 考生号  | 状态   | 操作 |  |
| □□ 简历管理            | 内蒙古    | 学    | 1.000      |         |    |      | 院系待审 | 编辑 |  |
| ■ 精准就业推荐           | 签核记录   | 变更明细 |            |         |    |      |      |    |  |
| □ 职位申请记录           | 用户     | 1    | 时间         |         | 操作 |      | 备注   |    |  |
|                    | 学生4    | 人 4  | 2024-08-22 | 2 17:11 |    | 学生送审 |      | 无  |  |
| ■ 职位邀请记录           |        |      |            |         |    |      |      |    |  |
| 圓 职位收藏夹            |        |      |            |         |    |      |      |    |  |
| 一部的据令              |        |      |            |         |    |      |      |    |  |

## 当状态为"省级通过",代表生源信息核对工作完成。

| 个人中心        | 在线核对完善基本的 | 言息        |         |        |      |    |
|-------------|-----------|-----------|---------|--------|------|----|
| 如信息维护       |           |           |         |        |      |    |
| 求职意向        | 学校        | 姓名        | 学号      | 考生号    | 状态   | 操作 |
| ュ<br>① 简历管理 | 内蒙        |           | 2       |        | 省级通过 | 编辑 |
| 精准就业推荐      | 签核记录 变更   | 明细        |         |        |      |    |
| 1 职位申请记录    | 用户        | 时间        | 操       | 1/E    | 备注   |    |
| 1           | 校级管理员     | 2024-08-2 | 2 17:12 | 省级审核通过 |      | 无  |
| 則印位邀请记录     | 学生本人      | 2024-08-2 | 2 17:11 | 学生送审   |      | 无  |
| 即位收藏夹       |           |           |         |        |      |    |
| 我的据夕        |           |           |         |        |      |    |

# 手机端操作流程

| 4                                       | くれる「北疆就业」      | L      | ×      |                                        | •••            |
|-----------------------------------------|----------------|--------|--------|----------------------------------------|----------------|
|                                         | 学校:            | ť      | <      | 内蒙古智慧教育<br>SmartEducation of Inner Mon | 育平台<br>gola    |
|                                         | 通知人:           | ħ      |        | 学生用户微信绑定                               |                |
| -                                       | 时间:            |        | A 请输入的 | 邮箱/手机号/身份证号                            |                |
|                                         | 通知内容:          |        | ☐ 请输入  | 密码                                     |                |
| and and and and and and and and and and | 昨天 17:57       |        | ⊘ 请输入到 | 检证码                                    | giuopa         |
| Contraction of the second               | 学校通知           |        |        | 绑定                                     |                |
|                                         | 学校:            | 学生就    | 验证码登录  |                                        | 忘记密码           |
| Constant of the second                  | 通知人:           | 学生就    | 切换     | 理位登录 切换字校登录 切热                         | <b>英管理页登</b> 求 |
| - Inde                                  | 时间:            |        |        |                                        |                |
|                                         | 通知內容:          |        |        |                                        |                |
| の政                                      | 绑定成功通知         | 我是学生 🖉 |        |                                        |                |
| 1000 Martin                             | 微信ID:          | 我是单位 ⊘ |        |                                        |                |
| (and the second                         | 绑定账号:          | 我是学校 ⊘ |        |                                        |                |
|                                         | 查看详情           | 管理中心 🖉 |        |                                        |                |
| (:                                      | ● 微主页 《 在线服务 = | 用户中心 = |        |                                        |                |
|                                         |                |        |        |                                        |                |

手机微信搜索并关注"北疆就业"微信公众号,点击"我是学生"进行登录。

登录成功后,点击"生源信息核对",点击"编辑"。

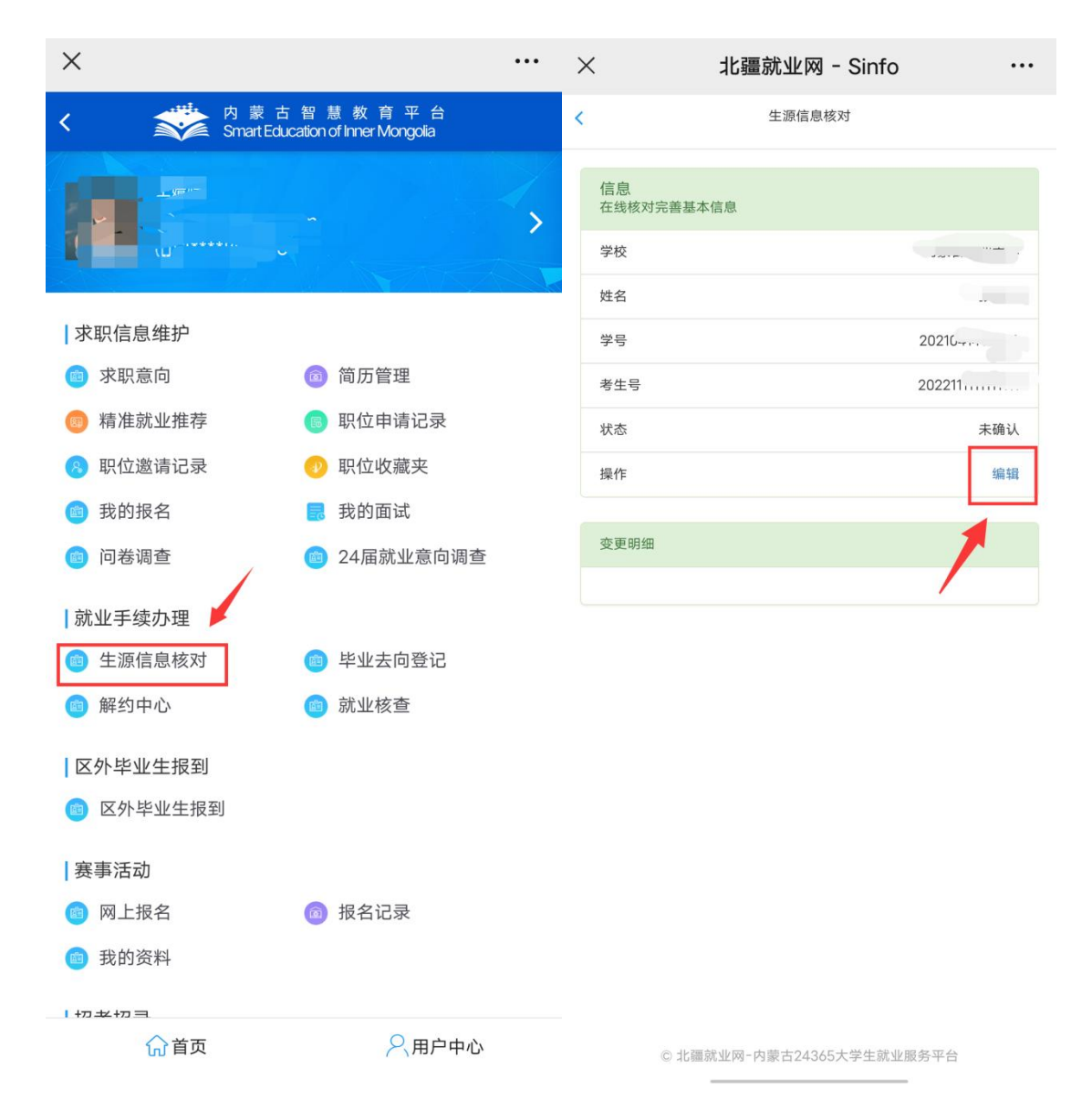

核对自己的生源信息是否有误,无误点击"保存并送审"按钮;若信息有误, 可直接修改有误信息,修改完成后点击"保存并送审"按钮。如无法修改有误信 息,上传证明材料,联系学校负责就业工作的老师进行修改。

| ×      | 北疆就业网 - Update Sinfo ···· | × 北疆                        | 就业网 - Update Sinfo 🛛 😽 |
|--------|---------------------------|-----------------------------|------------------------|
|        |                           | *档案是否转入学校                   | 是 🗸                    |
| 考生号    |                           | *户口是否转入学校                   | 阜 🗸                    |
| 学号     | LULIC                     |                             |                        |
| 姓名     | 近生主                       | <b>联系万式</b> (点击可展为<br>*手机号码 | +或收缩)                  |
| 身份证号   | 42032119′                 | 0087                        |                        |
| 出生日期   | 19900823                  |                             | 17400.0010             |
| 性别     | 女                         | *电子邮箱                       | Chaine and an and      |
| 民族     | 维吾尔族                      | 家庭地址                        | 请填写信息                  |
| *政治面貌  | 群众 ~                      | 家庭电话                        | 请填写信息                  |
| *户籍地   |                           | 家庭邮编                        | 请填写信息                  |
|        | 内蒙古自治区 ~                  |                             |                        |
|        | 内蒙古呼和浩特市 ~                |                             |                        |
|        | 内蒙古呼和浩                    | <b>材料信息分割线</b> (点:          | 击可展开或收缩)               |
| *生源地   |                           | 上传证明材料(上传图片                 | h不可超过2M,支持jpg,png格式上传) |
| 内蒙古自治区 | ~ ~                       | 证明材料                        |                        |
| 内蒙古呼和港 | 特市 ~                      | 上传的照片须清晰                    |                        |
| 内蒙古呼和浩 | 特市新城区 ~                   |                             |                        |
| 学历     | 本科生毕业                     | +                           |                        |
| 学制     | 4                         | 点击上传                        |                        |
| 学习形式   | 普通全日制                     |                             |                        |
| 入学时间   | 201000                    | 请仔细核对您填写的数据                 | B,确认无误后点击"保存并送审"进行送审。  |
| 毕业时间   | 2025-07-01                |                             |                        |

提交后,等待管理员进行审核。当状态为"省级审核通过",代表生源信息 核对工作完成。

| X                                                                                                    | <br>×                         | 北疆就业网 - Sinfo             | •••     |
|----------------------------------------------------------------------------------------------------|-------------------------------|---------------------------|---------|
| < 外蒙古智慧教育平台<br>SmatEducationofhmerMongoala                                                                                                    | <                             | 生源信息核对                    |         |
| 送审成功,请等待管理员审核                                                                                                    | 信息在线核对完善基                     | 基本信息                      |         |
| 지에 따 봐 수 가께야 되는 이 지수가 하는 이 지수가 많은 것이 있다. 지수가 많은 것이 있다. 지수가 있다. 지수가 있다. 지수가 있는 것이 있다. 지수가 있는 것이 있다. 지수가 있다. 지수가 있다. 지수가 있다. 지수가 있다. 지수가 있다. 지수가 있다. 지수가 있다. 지수가 있다. 지수가 있다. 지수가 있다. 지수가 있다. 지수가 있다. 지수가 있는 것이 있다. 지수가 있다. 지수가 있다. 지 | 学校                            |                           | 内蒙古部小十世 |
|                                                                                                    | 姓名                            |                           |         |
|                                                                                                    | 学号                            |                           |         |
|                                                                                                    | 考生号                           |                           | 2       |
|                                                                                                    | 状态                            |                           | 已确认     |
|                                                                                                    | 操作                            |                           | 编辑      |
|                                                                                                    | 变更明细                          |                           |         |
|                                                                                                    | 用户:校级管<br>时间:2024-<br>操作: 省级目 | 理员<br>·08-2718:03<br>自核通过 |         |
|                                                                                                    | 备注:无                          |                           |         |
|                                                                                                    | 用户:学生本                        | -08-27 18:01              |         |
|                                                                                                    | 操作: 学生道                       | 50 27,501                 |         |
|                                                                                                    | 备注:无                          |                           |         |
|                                                                                                    |                               |                           |         |